# HASZNÁLATI ÚTMUTATÓ MUNKÁLTATÓI ONLINE FELÜLET

ALLIANZ HUNGÁRIA ÖNKÉNTES NYUGDÍJPÉNZTÁR

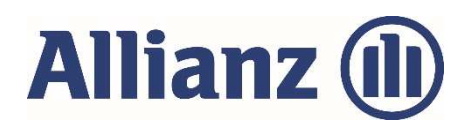

 $\cap$ 

## TARTALOMJEGYZÉK

| 1   | Munkáltatói Online Felületről röviden | 3   |
|-----|---------------------------------------|-----|
| 2   | Regisztrációtól az első belépésig     | 3   |
| 2.1 | Jogosultság igénylés és visszavonás   | 3   |
| 2.2 | Regisztráció kezdeményezése           | 4   |
| 2.3 | Bejelentkezés                         | 5   |
| 2.4 | Elfelejtett jelszó                    | 6   |
| 3   | Munkáltatói Online Felület            | 7   |
| 3.1 | Adatszolgáltatások feltöltése         | 8   |
| 3.2 | Adatszolgáltatások kézi rögzítése     | 9   |
| 3.3 | Adatszolgáltatások megtekintése       | 12  |
| 3.4 | Nyomtatványok letöltése               | 13  |
| 3.5 | Jelszó módosítása                     | .14 |
| 3.6 | Regisztráció törlése                  | .14 |

#### 1 Munkáltatói Online Felületről röviden

Szolgáltatásunk célja, hogy a munkáltató által - a pénztártag-munkavállalói javára - teljesített munkáltatói tagdíj-hozzájárulások, egyéni tagdíjak, valamint adományok feldolgozása gyorsabban és az adatok hatékonyabb ellenőrzése mellett történjen meg. A szolgáltatás igénybevétele teljes mértékben megfelel az informatikai biztonsági szempontoknak. Munkáltatói online felületünkön xls, xlsx, txt, csv kiterjesztésű adatszolgáltatások online feltöltésére van lehetőség, valamint manuális adatrögzítéssel is teljesíthető az adatszolgáltatás. Felhasználóink folyamatos visszajelzést kapnak az adatszolgáltatás feldolgozásának állapotáról. A feltöltött, rögzített adatszolgáltatások bármikor megtekinthetők 12 hónapra visszamenőleg.

#### 2 Regisztrációtól az első belépésig

A Munkáltatói Online Felület használatához a munkáltatói igényeknek megfelelően tetszőleges számú felhasználó regisztrációját biztosítjuk.

#### 2.1 Jogosultság igénylés és visszavonás

Amennyiben munkáltatóként élni kíván Pénztárunk által biztosított lehetőségekkel, akkor a Pénztár honlapján található <u>"Regisztrációs igénybejelentő a munkáltatói online felület</u> <u>használatához (AHNYP-18)"</u> nyomtatványt kitöltve és cégszerűen aláírva szíveskedjen megküldeni az Allianz Hungária Nyugdíjpénztár 1242 Budapest, Pf. 471 postacímére. A nyomtatvány kitöltésével és elküldésével a későbbiekben bármikor lehetőség van új jogosult személy(ek) bejelentésére, illetőleg a jogosultság visszavonására.

A Munkáltatói Online Felület használatához szükséges jogosultságok beállításához a nyilatkozatban az alábbi adatok megadása szükséges:

| Kapcsolattartó neve: | Bejelentés jogc | íme: |
|----------------------|-----------------|------|
| Beosztása:           | Új bejelentés   |      |
| E-mail címe:         |                 | _    |
| Telefonszáma:        | Visszavonás     |      |

#### 2.2 Regisztráció kezdeményezése

Pénztárunk a Regisztrációs igénybejelentő nyilatkozat beérkezését és feldolgozását követően egy automatikus e-mail üzenetben megküldi az új felhasználó e-mail címére a Munkáltatói Online Felület regisztrációs linkjét (<u>https://penztar.allianz.hu/webbevall/munkaltatoi.php</u>).

A regisztráció Pénztárunk honlapján a <u>www.allianz.hu/Befektetések és Nyugdíj/</u> <u>Pénztárak/Munkáltatóknak/Nyugdíjpénztári Információk/Nyugdíjpénztári Adatszolgáltatás</u> <u>Online</u> menüpontban elérhető Munkáltatói Online Felületen is kezdeményezhető.

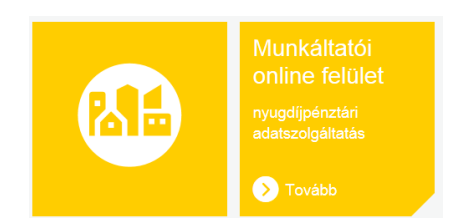

| Alliana                                                                                                    | Regisztráció                |                                |
|----------------------------------------------------------------------------------------------------|-----------------------------|--------------------------------|
| Allianz (III)                                                                                                    | KSH szám (i)                | 12345678                       |
| • • • • • •                                                                                                    | Bankszámlaszám              | 12345678 - 12345678 - 12345678 |
| Nyuadiipénztári Munkáltatói Online Felület                                                                                                    | E-mail                      | dr@minta.hu                    |
| ryugujpenzturi Hunkattator Ontine Fetatet                                                                                                    | Munkáltató / Kapcsolattartó | Minta Munkaltató               |
|                                                                                                    | Jelszó (i)                  | •••••                          |
|                                                                                                    | Jelszó ismételt megadása    | •••••                          |
|                                                                                                    | XfNYu3                      | XfNYu3                         |
|                                                                                                    | Vissza                      | Mehet                          |
| Tisztelt Partnerünk!                                                                                                    |                             |                                |
| Alkalmazásunkat egy egyszerű regisztrációt követően tudja igénybe venni. A regisztráció<br>olyamatáról az alábbiakban olvashat tájékoztatást.                                                                                     |                             |                                |
| Regisztráció lépései                                                                                                    |                             |                                |
| <ol> <li>Regisztrációs igénybejelentő a munkáltatói online felület használatához című nyomtatvány<br/>kitöltése. A cégszerűen aláírt nyilatkozatot a 1242 Budapest, Pf.: 471 postafiók címünkre kérjül<br/>megküldeni.</li> </ol> |                             |                                |
| 2) Pénztárunk a nyilatkozatba foglalt e-mail címre megküldi a regisztrációs linket.                                                                                                    |                             |                                |
|                                                                                                    |                             |                                |

A regisztráció során a felhasználók biztonsága érdekében az azonosításhoz szükséges megadni

a következő adatokat:

- ✓ KSH szám (az adószám első 8 karaktere)
- ✓ Bankszámlaszám
- Munkáltató / Kapcsolattartó neve
- ✓ Jelszó (minimum 8 karakter, amely tartalmazzon kis és nagy betűket, valamint számokat)
- ✓ Jelszó ismételt megadása

A regisztrációs adatok és az ellenőrző kód megadását követően, majd a "Mehet" gombra kattintva Ön sikeresen bejelentkezett a Munkáltatói Online Felületre.

Regisztrálni csak abban az esetben lehetséges, ha a Pénztárunkhoz előzetesen beérkezett a kitöltött, aláírt regisztrációs igénybejelentő nyomtatvány, illetve a regisztrációs felületen megadott e-mail cím, KSH szám, bankszámlaszám adatok megegyeznek a nyomtatványon bejelentett és a nyilvántartásunkban rögzített adatokkal.

Amennyiben a regisztráció során megadott KSH szám, e-mail cím vagy bankszámla szám nem egyezik meg a nyilvántartásunkban szereplő adattal, akkor a regisztrációs felületen megadott adatok és "Mehet" gomb kiválasztása után egy figyelmeztető üzenetben kérjük, hogy vegye fel a kapcsolatot az ügyfélszolgálatunkkal a 06-1-429-1-429 telefonszámon adategyeztetés miatt.

#### 2.3 Bejelentkezés

Amennyiben már rendelkezik érvényes regisztrációval, kérjük a jobboldali bejelentkezési űrlapon, adja meg a regisztrált e-mail címét és a hozzá tartozó jelszavát, valamint minden belépésnél be kell írni a megfelelő mezőbe a felajánlott ellenőrző kódot, végül kattintson a "Belépés" gombra.

|                                                                                                    |                           |             | ^ |
|----------------------------------------------------------------------------------------------------|---------------------------|-------------|---|
| Allianz (III)                                                                                                    | Bejelentkezés<br>E-mail   | dr@minta.hu |   |
|                                                                                                    | KSH szám (i)              | 12345678    |   |
| Nyugdíipénztári Munkáltatói Online Felület                                                                                                    | Jelszó                    | •••••       |   |
| nyugujpenziun munkututor ontine retutet                                                                                                    | <u>Elfelejtett jelszó</u> | Belépés     |   |
|                                                                                                    | Regisztráció              |             |   |
| Tisztelt Partnerünk!                                                                                                    |                           |             |   |
| Alkalmazásunkat egy egyszerű regisztrációt követően tudja igénybe venni. A regisztráció folyamatáról az alábbiakban olvashat tájékoztatást.                                                                                              |                           |             |   |
| Regisztráció lépései                                                                                                    |                           |             |   |
| <ol> <li><u>Regisztrációs igénybejelentő a munkáltatói online felület használatához című nyomtatvány</u><br/>kitöltése. A cégszerűen aláírt nyilatkozatot a 1242 Budapest, Pf.: 471 postafiók címünkre kérjük<br/>megküldeni.</li> </ol> |                           |             |   |
| 2) Pénztárunk a nyilatkozatba foglalt e-mail címre megküldi a regisztrációs linket.                                                                                                    |                           |             |   |
|                                                                                                    |                           |             | ~ |

Amennyiben egy másik, új e-mail címmel szeretne bejelentkezni, akkor a fentiek szerint egy új regisztrációt kell ismételten végrehajtania.

### 2.4 Elfelejtett jelszó

Amennyiben elfelejtette jelszavát, kérjük, kattintson az elfelejtett jelszó linkre, adja meg e-mail címét, munkáltatója KSH számát és kattintson a "Küldés" gombra.

|                                                                                          | ^ |
|------------------------------------------------------------------------------------------|---|
| Allianz ())<br>Nyugdíjpénztári Munkáltatói Online Felület                                |   |
|                                                                                          |   |
| Főoldal                                                                                  |   |
| Jelszó módosítás                                                                         |   |
| Új jelszó beállításához kérjük adja meg korábban regisztrált e-mail címét és KSH számát. |   |
| E-mail KSH szám Küldés                                                                   |   |

Pénztárunk a megadott e-mail címre megküldi a jelszó módosításhoz szükséges linket, melyre kattintva elvégezhető az új jelszó beállítása.

|                                                           | ^ |
|-----------------------------------------------------------|---|
| Allianz ())<br>Nyugdíjpénztári Munkáltatói Online Felület |   |
| Fõoldal                                                   |   |
| Jelszó módosítás                                          |   |
| Új jelszó beállítósa                                      |   |
| Jelszó:<br>Jelszó ismételt megadása:<br>Küldés            |   |

Sikeres jelszó módosítást követően kérjük, jelentkezzen be a Főoldalon.

#### 3 Munkáltatói Online Felület

A bejelentkezést követően a Főoldalon láthatók a munkáltatói és kapcsolattartói adatok, letölthető a Felhasználói leírás, kezdeményezhető a jelszó módosítása, a regisztráció törlése és a nyugdíjpénztári adatszolgáltatások feltöltése. A Munkáltatói Online Felületen biztonsági időkorlátot alkalmazunk, amennyiben a felület 5 percig inaktív – tehát a felület nincs használatban - akkor az adatok hozzáférhetetlensége érdekében a felület automatikusan bezárásra kerül. A Munkáltatói Online Felület ismételt bejelentkezést követően újra használható.

|                                                                                               |                                                                                 |                           | KSH szóm              | 12345678                                   |                      |
|-----------------------------------------------------------------------------------------------|---------------------------------------------------------------------------------|---------------------------|-----------------------|--------------------------------------------|----------------------|
|                                                                                               |                                                                                 |                           | Kapcsolattartó        | DR                                         |                      |
| A 11:                                                                                         | - @                                                                             |                           | Pénztár típus         | Nyugdlipénztár                             |                      |
| Allana                                                                                        | Z (   )                                                                         |                           | Bankszámlaszám        | 12345678 - 12345678 - 1                    | 2345678 🗸            |
|                                                                                               | - •                                                                             |                           | Cím                   | 1087 BUDAPEST, KÖNYV<br>KÁLMÁN KÖRÚT 48-52 | /ES                  |
| Nyugdijpénztár                                                                                | ztári Munkáltatói Online Felület                                                |                           | Felhasználói leírás   | 4                                          |                      |
|                                                                                               |                                                                                 |                           | Regisztráció törlése  | Jelszó módosítás                           |                      |
|                                                                                               |                                                                                 |                           | <b>a</b> 4:46         | Kilépés                                    |                      |
| vyuguipenziun uuui                                                                            |                                                                                 |                           |                       |                                            |                      |
| yugaijpenztan adat                                                                            |                                                                                 | -                         |                       |                                            |                      |
| Adatszolgáltatás típusa                                                                       | Havi első adatszolgáltatás                                                      | 2                         |                       |                                            |                      |
| Adatszolgáltatás típusa                                                                       | Havi első adatszolgáltatás<br>Adatszolgáltatósban megadott<br>taglétszám (Fő)   | Összes egyéni tagdíj (Ft) | Összes munkáltatói ta | gdīj (Ft) Összes adomár                    | ıy (Ft)              |
| Adatszolgáltatás típusa<br>Vonatkozási időszak<br>2019 v 09 v                                 | Havi első adatszolgáltatás V<br>Adatszolgáltatósban megadott<br>taglétszám (Fő) | Összes egyéni tagdíj (Ft) | Összes munkáltatói ta | gdīj (Ft) Összes adomár                    | ıy (Ft)              |
| Adatszolgáltatás típusa<br>Vonatkozási időszak<br>2019 V 09 V<br>Feltőltendő adatszolgáltatás | Havi első adatszolgáltatás Adotszolgóltatósbon megodott toglétszóm (Fő)         | Összes egyéni togdíj (Ft) | Összes munkáltatói ta | gdíj (Ft) Összes adomár                    | vy (Ft)<br>Feltöltés |

A munkáltatói adatok között az a bankszámlaszám jelenik meg, amelyet a felhasználó a regisztráció során megadott. Amennyiben az adatszolgáltatáshoz tartozó tagdíjbefizetés átutalását más bankszámlaszámról teljesítik, kérjük az adatszolgáltatás feltöltése előtt a legördülő listából a Pénztárunk nyilvántartásában szereplő megfelelő bankszámlaszám kiválasztását. Amennyiben új, a pénztári nyilvántartásban nem szereplő bankszámlaszámról történik a tagdíj átutalása, kérjük, hogy az új bankszámlaszámot Pénztárunk felé bejelenteni szíveskedjen az nypenztar@allianz.hu e-mail címen.

#### 3.1 Adatszolgáltatások feltöltése

Első lépésben legördülő listából ki kell választani az adatszolgáltatás típusát. mely 4 féle lehet:

- Havi első adatszolgáltatás adott hónapra vonatkozó első adatszolgáltatás feltöltésekor ezt a típust szükséges kiválasztani.
- 2) Módosított adatszolgáltatás feltöltött, de még fel nem dolgozott adatszolgáltatás helyett módosított adatszolgáltatás feltöltésére biztosít lehetőséget. Módosított adatszolgáltatás feltöltése esetén kérjük, a felületen megjelenő Módosítandó adatszolgáltatás sorszáma mezőbe az eredeti adatszolgáltatás sorszámát beírni.
- További adatszolgáltatás adott hónapra vonatkozó további adatszolgáltatás feltöltésekor ezt a típust szükséges kiválasztani.
- 4) Adatszolgáltatás törlése feltöltött, de még fel nem dolgozott adatszolgáltatás végleges törlése. Adatszolgáltatás törlése esetén kérjük, a felületen megjelenő Törlendő adatszolgáltatás sorszáma mezőbe az eredeti adatszolgáltatás sorszámát beírni. Adatszolgáltatás törlése esetén a feltöltött adatszolgáltatás nem kerül feldolgozásra.

|                                                                                                    |                                                                                                    | E-mail                   | dr@minta.hu                                  |
|----------------------------------------------------------------------------------------------------|----------------------------------------------------------------------------------------------------|--------------------------|----------------------------------------------|
|                                                                                                    |                                                                                                    | KSH szám                 | 12345678                                     |
|                                                                                                    | 0                                                                                                    | Kapcsolattartó           | DR                                           |
| Allian                                                                                                    | 7 (III)                                                                                                    | Pénztár típus            | Nyugdíjpénztár                               |
| Aman                                                                                                    |                                                                                                    | Bankszámlaszám           | 12345678 - 12345678 - 12345678 🗸             |
| NI 10 1 11                                                                                                    |                                                                                                    | Cím                      | 1087 BUDAPEST, KÖNYVES<br>KÁLMÁN KÖRÚT 48-52 |
| Nyugaijpenzta                                                                                                   | ri Munkaltatoi Online Felulet                                                                                                    | Felhasználói leírás      |                                              |
|                                                                                                    |                                                                                                    | Regisztráció törlése     | Jelszó módosítás                             |
|                                                                                                    |                                                                                                    | 0                        |                                              |
| Fõoldal Kézi rögzítés                                                                                           | Adatszolgáltatások Nyomtatványok                                                                                                    | 4:56                     | Kilepes                                      |
| Föcildat Kézi rögzítés<br>Nyugdíjpénztári adat<br>Adatszelgáltatós típusa<br>Vonatkozási láðszak<br>2019 – 09 – | Adatszolgáltatások Nyomtatványok<br>tszolacáltatás feltőltés<br>Hav első adatszolgáltatás<br>További edatszolgáltatás<br>További edatszolgáltatás<br>Adatszolgáltatás törése<br>Notszes egyéni togál (F<br>togássam (Fő) | a) Osazes munkóltatól ta | gdij (Fr) Összes adomány (Ft)                |

Második lépésben legördülő listából kell kiválasztani az adatszolgáltatás vonatkozási időszakát, majd az Adatszolgáltatásban megadott taglétszám, az Összes egyéni tagdíj (Ft), az Összes munkáltatói tagdíj (Ft), az Összes adomány (Ft) mezők kitöltését követően kérjük, hogy a "Tallózás" gomb segítségével válassza ki a saját gépén tárolt dokumentumok közül a feltöltendő adatszolgáltatást. Kiválasztás után a "Tallózás" gomb előtti mezőben megtekinthető a feltöltendő fájl neve. A Munkáltatói Online Felületen xls, xlsx, txt, csv kiterjesztésű adatszolgáltatások feltöltésére van lehetőség. Végezetül nyomja meg a "Feltöltés" gombot.

|                                                                                                    |                                                                                                    | E-mail                                  | dr@minta.hu                                      |
|----------------------------------------------------------------------------------------------------|----------------------------------------------------------------------------------------------------|-----------------------------------------|--------------------------------------------------|
|                                                                                                    |                                                                                                    | KSH szám                                | 12345678                                         |
|                                                                                                    | ~                                                                                                    | Kapcsolattartó                          | DR                                               |
| Allian                                                                                                    |                                                                                                    | Pénztár típus                           | Nyugdijpénztár                                   |
| Allal                                                                                                    |                                                                                                    | Bankszámlaszám                          | 12345678 - 12345678 - 12345678 🗸                 |
| NI                                                                                                    |                                                                                                    | Cím                                     | 1087 BUDAPEST, KÖNYVES<br>KÁLMÁN KÖRÚT 48-52     |
| Nyugaijpenzt                                                                                                    | ari Munkaltatoi Online Felulet                                                                                                    | Felhasználói leírás                     | <b>Q</b>                                         |
|                                                                                                    |                                                                                                    | Regisztráció törlése                    | Jelszó módosítás                                 |
|                                                                                                    |                                                                                                    | 1:58                                    | Kilépés                                          |
| Fooldat Kézi rögzíté<br>Nyugdíjpénztári ad                                                                                                    | s Adatszolgáltatások Nyomtatványok                                                                                                    | L.                                      |                                                  |
| Fðoldal Kézi rögzíté<br>Nyugdíjpénztári ad<br>Adotszolgóltatós típuso                                                                         | s Adatszolgáltatások Nyomtatványok<br>atszolgáltatás feltöltés<br>Havi első adatszolgáltatás 🗸                                                                                                    |                                         |                                                  |
| Föoldat Kézi rögzíté<br>Nyugdíjpénztári ad<br>Adatszolgóltatás típusa<br>Vonatkozási időszak                                                  | s Adatszolgáltatások Nyomtatványok<br>atszolgáltatás feltöltés<br>Havi első adatszolgáltatás V<br>Adotszolgáltatósbon megodott<br>togitiszön (rő) Osszes egyéni togo                                                           | íj (Ft) Összes munkóltatói ta           | ogdíj (Ft) – Összes adomány (Ft)                 |
| Föoldat Kézi rögzíté<br>Nyugdíjpénztári ad<br>Adotszolgóltotós tipuso<br>Vonatkozási időszak<br>2019 V 09 V                                   | s Adatszolgáltatások Nyomtatványok<br>atszolgáltatás feltőltés<br>Havi első adatszolgáltatás V<br>Adotszolgáltatábon megodott<br>tagiétszám (Fő) Összes egyéni tago<br>1 750 00                                                | íj (Ft) Összes munkóltatól ta<br>10 0 0 | ogdíj (Ft) Összes adomány (Ft)                   |
| Föoldat Kézi rögzíté<br>Nyugdíjpénztári ad<br>Adatszolgáltatás típusa<br>Vanatkozási időszak<br>2019 V 09 V<br>Feltőltendő adatszolgáltatás a | s Adatszolgáltatások Nyomtatványok<br>atszolgáltatás feltőltés<br>Havi első adatszolgáltatás ✓<br>Adatszolgáltatásbon megodott<br>taglétszóm (Fő) Osszes egyéni taga<br>1 750 Di<br>abos/Desktop/18080966_2019-09.xts Tallózás | ý (Ft) Összes munkóltotól ta<br>0 0 0   | ngdij (Ft) Összes adomány (Ft)<br>0<br>Feltöltés |

Feltöltést és ellenőrzést követően a képernyőn megjelenik a nyilvántartásba vett fájl elnevezése. A sikeresen feltöltött adatszolgáltatás feldolgozásának állapota az Adatszolgáltatások felületen ellenőrizhető.

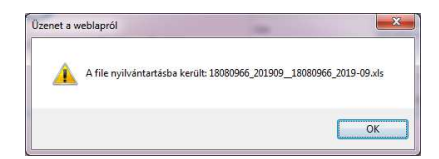

#### 3.2 Adatszolgáltatások kézi rögzítése

Adatszolgáltatás néhány lépésben kézzel is rögzíthető és egyszerűen beküldhető a felületen.

Első lépésben a Kézi rögzítés felületen is legördülő listából kell kiválasztani az adatszolgáltatás típusát és vonatkozási időszakát, s ez után a pénztártag munkavállalók adóazonosító jelét, nevét és a tagdíj összegét kell beírni a megfelelő tagdíj mezőbe, majd a "Hozzáadás" gombbal lehet rögzíteni a tételsort. A beviteli mezők között tabulátorral, vagy egér használatával lehetséges váltani. Az összesen értékek automatikusan kiszámításra kerülnek a felületen.

Az adatrögzítés végén a "Küldés" gomb segítségével küldhető be adatszolgáltatás.

Benyújtható így a havi adatszolgáltatás, módosított adatszolgáltatás, valamint adott időszakon belüli több adatszolgáltatás is.

|                                                                                                    |                                                                                                    |                                                         | E-mail                                                                            | dr@minta.hu                           |                |
|----------------------------------------------------------------------------------------------------|----------------------------------------------------------------------------------------------------|---------------------------------------------------------|-----------------------------------------------------------------------------------|---------------------------------------|----------------|
|                                                                                                    | 0                                                                                                  |                                                         | KSH szám                                                                          | 12345678                              |                |
| Allian                                                                                                    | 17 (II)                                                                                            |                                                         | Kapcsolattartó                                                                    | DR                                    |                |
| Alla                                                                                                    |                                                                                                    |                                                         | Pénztár típus                                                                     | Nyugdíjpénztár                        |                |
|                                                                                                    |                                                                                                    |                                                         | Bankszámlaszám                                                                    | 12345678 - 12345678                   | 8 • 12345678 ∨ |
| Nyugdíjpén                                                                                                    | vyugdíjpénztári Munkáltatói Online Felület                                                         |                                                         | Cím                                                                               | 1087 BUDAPEST, KÖ<br>KÁLMÁN KÖRÚT 48- | NYVES<br>52    |
|                                                                                                    |                                                                                                    |                                                         | Felhasználói leírás                                                               | 4                                     |                |
|                                                                                                    |                                                                                                    |                                                         | <b>4:57</b>                                                                       | Kilépés                               |                |
| ReziTogznes                                                                                                    |                                                                                                    |                                                         |                                                                                   |                                       |                |
| Adatszolgáltatás típusa<br>Vonatkozási időszak<br>Adja meg a mur                                                   | Havi első adatszolgáltata<br>2021 v 06 v<br>nkavállaló adatait:                                    | is V Módositandó adat                                   | szolgáltatás sorszáma                                                             |                                       |                |
| Adatszolgáltatás típusa<br>Vonatkozási időszak<br>Adja meg a mur<br>Adóazonosító jel                               | Havi első adatszolgáltata<br>2021 v 06 v<br>nkavállaló adatait:<br>Név                             | is V Môdosîtandô adat                                   | szolgáltatás sorszáma Munkáltatói tagdíj (Ft)                                     | Adomany (Ft)                          |                |
| Adatszolgáltatás típusa<br>Vonatkozási időszak<br>Adja meg a mur<br>Adóazonosító jet                               | Havi első adatszolgáltata<br>2021 V 06 V<br>Nkavállaló adatait:<br>Név                             | is V Módosítandó adat                                   | szolgáilatás sorszáma<br>Munkáltatói tagdíj (Ft)                                  | Adomany (Ft)                          | Hozzáadás      |
| Adalszolgáltatás típusa<br>Vonatkozási időszak<br>Adja meg a mur<br>Adóazonosító jel<br>Lozzáadott téte<br>Sorszám | Havi első adatszolgáltata<br>2021 v 06 v<br>nkavállaló adatait:<br>Név<br>lek:<br>Adóazonosító jel | is V Módosítandó adat Egyéni tagdij (Ft) Név Egyéni tag | szolgáltatás sorszáma<br>Munkáltatói tagdíj (Ft)<br>(Ft)<br>Munkáltatói tagdíj (f | Adomany (Ft)                          | Hozzáadás      |

Kézi rögzítés során előforduló visszajelzések, hibaüzenetek:

Az adóazonosító jel 10 karakter hosszú, ennél hosszabb szám beírása esetén "Nem lehet több 10 karakternél!" hibaüzenet figyelmeztet.

Az Adóazonosító jel, Egyéni tagdíj (Ft), Munkáltatói tagdíj (Ft) és Adomány (Ft) mezőkbe csak szám adható meg. Szöveg beírása esetén "Csak szám lehet!" hibaüzenet figyelmeztet.

Adóazonosító jel hibás beírása esetén "Formai hiba!" hibaüzenet figyelmeztet.

Amennyiben az adatszolgáltatás hibátlan, megjelenik a felületen az "Az adatszolgáltatása elküldése sikeres" visszajelzés.

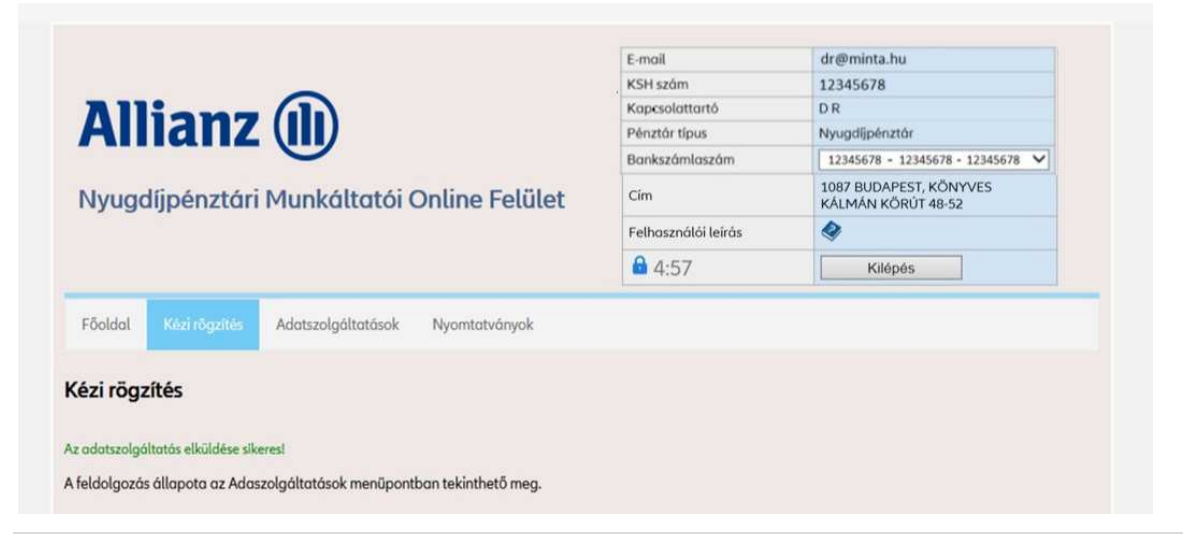

Amennyiben egy időszakra már történt adatszolgáltatás "Figyelem! Erre az időszakra már történt feladás! ← Vissza, hibaüzenet figyelmeztet. A "Vissza" gomb megnyomását követően módosítható a vonatkozási időszak, vagy az adatszolgáltatás típusa, illetve szükség esetén már berögzített pénztártag munkavállalók adatai is módosíthatók.

|                                                        | E-mail<br>KSH szám  | dr@minta.hu<br>12345678                      |
|--------------------------------------------------------|---------------------|----------------------------------------------|
| Allianz (III)                                          | Pénztár típus       | Nyugdiipénztár                               |
|                                                        | Bankszámlaszám      | 12345678 - 12345678 - 12345678 ✔             |
| Nyugdíjpénztári Munkáltatói Online Felület             | Cim                 | 1087 BUDAPEST, KÖNYVES<br>KÁLMÁN KÖRÚT 48-52 |
|                                                        | Felhasználói leírás |                                              |
|                                                        | <b>4</b> :57        | Kilépés                                      |
| Főoldal Kézi rögzítés Adatszolgáltatások Nyomtatványok |                     |                                              |
| ézi rögzítés                                           |                     |                                              |
|                                                        |                     |                                              |
|                                                        |                     |                                              |

A Kézi rögzítés menüpontban rögzített adatszolgáltatás elnevezése:

|                                                        | E-mail              | dr@minta.hu                                  |
|--------------------------------------------------------|---------------------|----------------------------------------------|
|                                                        | KSH szám            | 12345678                                     |
| Alliana (I)                                            | Kapcsolattartó      | DR                                           |
| Allianz (III)                                          | Pénztár típus       | Nyugdíjpénztár                               |
|                                                        | Bankszámlaszám      | 12345678 - 12345678 - 12345678 🗸             |
| Nyugdíjpénztári Munkáltatói Online Felület             | Cím                 | 1087 BUDAPEST, KÖNYVES<br>KÅLMÁN KÖRÚT 48-52 |
|                                                        | Felhasználói leírás | 4                                            |
|                                                        | <b>a</b> 4:57       | Kilépés                                      |
| Főoldal Kézi rögzítés Adatszolgáltatások Nyomtatványok |                     |                                              |
| lyugdíjpénztári adatszolgáltatások                     |                     |                                              |

kezirogzites\_munkáltató kód\_rögzítés dátuma.txt

A feltöltött adatszolgáltatások az Adatszolgáltatások menüpontban tekinthetők meg.

#### 3.3 Adatszolgáltatások megtekintése

A feltöltött adatszolgáltatások adatai 12 hónapra visszamenőleg megtekinthetők az Adatszolgáltatások felületen.

|                                                                                              | E-mail                          |                     | dr@minta                     | r@minta.hu                                   |         |          |
|----------------------------------------------------------------------------------------------|---------------------------------|---------------------|------------------------------|----------------------------------------------|---------|----------|
|                                                                                              | KSH szám                        |                     | 12345678                     | 345678                                       |         |          |
|                                                                                              | Kapcsolattartó<br>Pénztár típus |                     | DR                           | D R<br>Nyugdíjpénztár                        |         |          |
| Allianz (III)                                                                                |                                 |                     | Nyugdijpér                   |                                              |         |          |
|                                                                                              | Bankszámlaszám                  |                     | 12345678                     | 12345678 - 12345678 - 12345678 🗸             |         | •        |
| Nyugdíjpénztári Munkáltatói Online Felület                                                   | Cím                             |                     | 1087 BUD<br>KÁLMÁN H         | 1087 BUDAPEST, KÖNYVES<br>KÁLMÁN KÖRÚT 48-52 |         |          |
|                                                                                              | Felhasználói leírás             |                     |                              | 4                                            |         |          |
|                                                                                              | <b>a</b> 4:57                   |                     | Kil                          | Kilépés                                      |         |          |
| Föoldal Kézi rögzítés Adatszolgóltatások Nyomtatványok<br>Nyugdíjpénztári adatszolgáltatások |                                 |                     |                              |                                              |         |          |
| Feladás                                                                                      | Tagok<br>száma                  | Egyéni<br>togdíj Ft | Munkáltatói A<br>tagdíj Ft A | domány Ft                                    | Állapot | Eredmény |
| Sorszám dótum Vonatkozási idő Adatszolgaltatás neve                                          |                                 |                     |                              |                                              |         |          |

A feltöltött adatszolgáltatások állapotának típusai

 Ellenőrzés alatt - a munkáltató legelső, vagy első új formátumú adatszolgáltatásának feldolgozása ügyintézői közreműködést igényel.

|   | Az adatszolgáltatás feldolgozása ügyintézői intézkedést igényelhet! |
|---|---------------------------------------------------------------------|
| U |                                                                     |

✓ Törölt tétel - a feltöltött adatszolgáltatás a felhasználó által törlésre került.

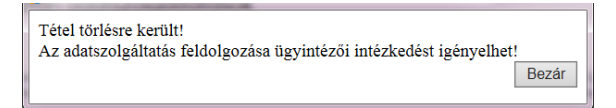

 Hibás - az adatszolgáltatásban tartalmi, vagy számszaki hiba található. Hibás adatszolgáltatás esetén az Eredmény oszlopban megjelenő gombra kattintva olvasható a hiba oka.

| Feldolgozási hiba |       |
|-------------------|-------|
|                   | Bezár |
|                   |       |
|                   |       |

- ✓ Feldolgozható az adatszolgáltatás hibátlan, automatikus feldolgozás indítására vár.
- Feldolgozott az adatszolgáltatás nyilvántartásunkban feldolgozásra került. Az Eredmény oszlopban megjelenő E gombra kattintva OK visszajelzés látható.

#### A feltöltött adatszolgáltatások adatai:

Sorszám – A feltöltött adatszolgáltatás sorszáma. Feltöltés dátuma – Az adatszolgáltatás feltöltésének dátuma. Vonatkozási időszak – Az a hónap, amelyre az adatszolgáltatás vonatkozik. Adatszolgáltatás neve – A feltöltött adatszolgáltatás neve. Tagok száma – Az adatszolgáltatásban szereplő tagok száma összesen. Egyéni tagdíj összege – Az adatszolgáltatásban szereplő egyéni tagdíjak összege. Munkáltatói tagdíj – Az adatszolgáltatásban szereplő munkáltatói tagdíjak összege.

#### 3.4 Nyomtatványok letöltése

A Nyomtatványok felületen elérhetővé tettük a munkáltató partnereink által használható pénztári sablon dokumentumokat, adatszolgáltatás mintákat. A megfelelő linkre kattintva letölthető a mindenkor aktuális dokumentum.

|         |                     |                              |                             | 3:53              |  |  |
|---------|---------------------|------------------------------|-----------------------------|-------------------|--|--|
|         |                     | 0                            |                             |                   |  |  |
| AI      | lianz               |                              |                             |                   |  |  |
| Nyug    | díjpénztári         | Munkáltatói                  | Online Felü                 | let               |  |  |
|         |                     |                              |                             |                   |  |  |
| _       |                     |                              |                             |                   |  |  |
| Fõoldal | Kézi rögzítés       | Adatszolgáltatások           | Nyomtatványok               |                   |  |  |
| Nyomta  | atványok letö       | öltése                       |                             |                   |  |  |
| Reg     | gisztrációs igényt  | <u>pejelentő a munkáltat</u> | <u>ói online felület ha</u> | sználatához       |  |  |
| Ön      | kéntes nyugdíjpé    | nztári adatszolgáltatá       | <u>S</u>                    |                   |  |  |
| Mu      | nkáltatói nyilatko: | zat önkéntes nyugdíjp        | enztári tagdíjkorre         | <u>ekcióhoz</u>   |  |  |
| Mu      | nkáltatói adatszo   | lgáltatás adomány uta        | alásához (xls)              |                   |  |  |
| 🖉 Mu    | nkáltatói nyilatko: | zat és adatszolgáltatá       | s adomány utalás            | <u>ához (pdf)</u> |  |  |
| Mu      | nkáltató visszaut   | alási / átvezetési kére      | Ime téves utalás e          | esetén            |  |  |
|         |                     |                              |                             |                   |  |  |

#### 3.5 Jelszó módosítása

"Jelszó módosítás" gombbal kezdeményezhető a beállított jelszó módosítása. A régi majd, az új jelszó egymást követő beírását követően kérjük, hogy a "Rögzítés" gombbal mentse el az új jelszavát.

| Allianz 🕕                  |                          |          |  |
|----------------------------|--------------------------|----------|--|
| Nyugdíjpénztári Munkáltato | ói Online Felül          | et       |  |
|                            |                          |          |  |
|                            |                          |          |  |
| Fõoldal                    |                          |          |  |
| Jelszó módosítás           |                          |          |  |
|                            | Régi jelszó              | •••••    |  |
|                            | Új jelszó (i)            |          |  |
|                            | Jelszó ismételt megadása | •••••    |  |
|                            |                          | Rögzítés |  |
|                            |                          |          |  |

A jelszó minimum 8 karakter lehet, melynek tartalmaznia kell kis és nagybetűket, valamint számokat.

#### 3.6 Regisztráció törlése

A regisztrált e-mail cím megszűnése esetén a "Regisztráció törlése" gombbal kezdeményezhető a regisztráció törlése. A gomb megnyomását követően egy figyelmeztető üzenet jelenik meg a képernyőn. A regisztráció végleges törléséhez, kérjük, erősítse meg a regisztráció törlését.

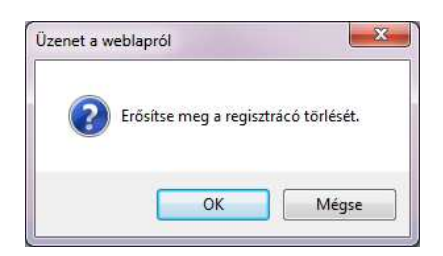

Amennyiben egy másik, új e-mail címmel szeretne bejelentkezni, akkor a 2.2 pontban foglaltak szerint egy új regisztrációt kell ismételten végrehajtania.

Felmerülő kérdéseivel, észrevételeivel kapcsolatban kérjük, forduljon bizalommal Pénztárunkhoz az <u>nypenztar@allianz.hu</u> címen, ahol munkatársaink mindenben készséggel állnak rendelkezésükre.